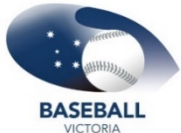

## BASEBALL Baseball Victoria HOW TO GRANT SOMEONE ADMIN ACCESS TO THE ORGANISATION

From my organisation, select Admins & Contacts Click Create Contacts

Input all relevant information: first name, last name, email, mobile phone, role Click **SAVE** 

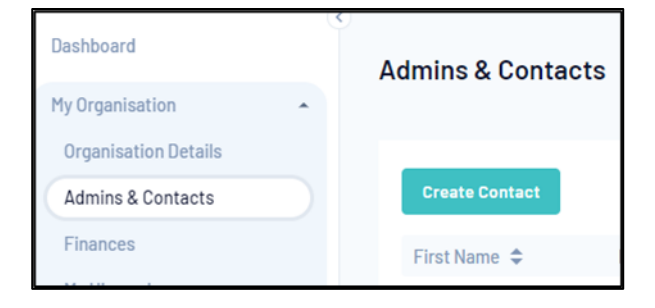

## Note: You cannot edit email addresses once entered. You can edit the other fields.

The user will be listed as **INACTIVE** in the list until you enable them as a user. Click the arrow next to the users name and click **ENABLE ADMIN** 

| Role(s) *                | Is Primary | Admin Status | Action(s)    |  |
|--------------------------|------------|--------------|--------------|--|
| Administrator, Treasurer |            | Active       | Edit 🗸       |  |
| Administrator            |            | Inactive     | Enable Admin |  |

A pop up will appear asking to confirm that you want to make the user an admin; click ENABLE

| Please confirm that you would like to enable this person | ı as an adır | nin user. |
|----------------------------------------------------------|--------------|-----------|
|                                                          | Cancel       | Enable    |

They will now show as ACTIVE, and a confirmation email will be sent to the email address